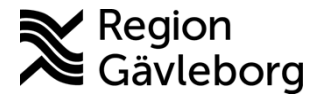

## Beskrivning

Dokument ID: 06-854014 Revisionsnr: 1

Upprättare: Sofie M Wallmark

# PMO - Kassainloggning

#### Innehåll

| Syfte och omfattning | 1 |
|----------------------|---|
| Allmänt              | 1 |
| Beskrivning          | 1 |
| 5                    |   |

## Syfte och omfattning

Dokumentet beskriver hur användare med särskild kassainloggning hanterar inloggning i PMO. Dokumentet omfattar alla berörda verksamheter inom Region Gävleborg.

## Allmänt

I de fall användare blivit tilldelad särskild inloggning för att hantera kassan i PMO så måste inloggning ske på annat sätt.

## Beskrivning

För att komma till inloggningsbilden välj Start - PMO - PMO

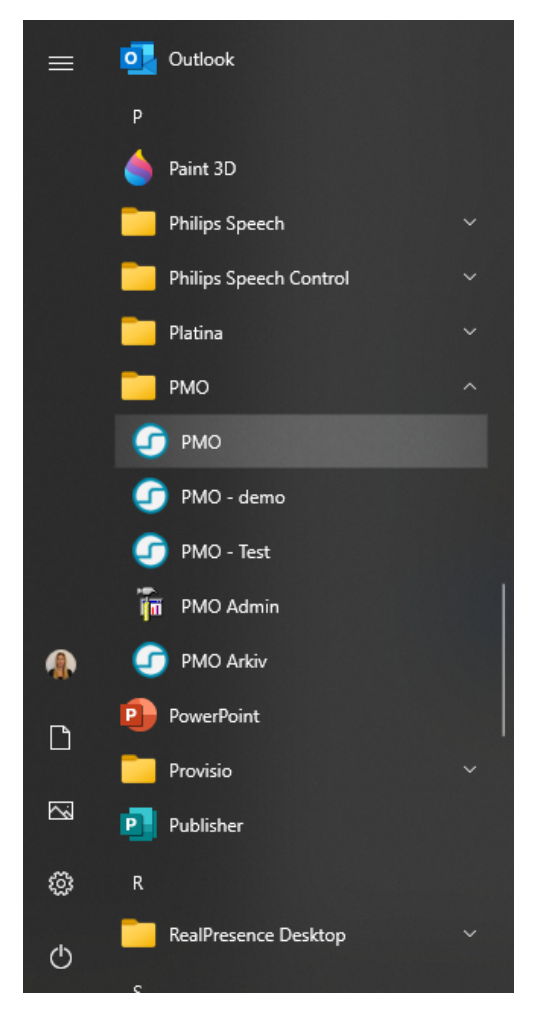

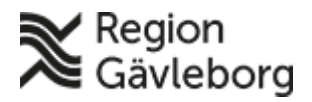

# Beskrivning

Dokumentnamn: PMO - Kassainloggning Dokument ID: 06-854014

Giltigt t.o.m.: 2025-10-29

Revisionsnr: 1

### Klicka på Inställning

| Primärvård             |             |   |             |   |
|------------------------|-------------|---|-------------|---|
| <u>E</u> nhet:         | Annan enhet | ~ | Inställning |   |
| A <u>n</u> vändarnamn: | LG\SW38537  |   | Logga in    |   |
| <u>L</u> ösenord:      |             |   | Stäng       | 2 |

Markera Lösenord som Autentiseringsmetod och välj Stäng

|    | _                            |                                                                                          | _            |
|----|------------------------------|------------------------------------------------------------------------------------------|--------------|
|    |                              | Inställningar x                                                                          |              |
|    | Pri<br>Enhe<br>A <u>n</u> vi | Dator:<br>pmo …<br>Autentiseringsmetod<br>© Lösenord<br>O Single sign-on<br>O Smartkort  | ning<br>a in |
|    | Löse                         | Visa inte vid single sign-on Stäng                                                       | g            |
| Ωì |                              | Nationellt Medicinskt Infomationssystem<br>Copyright © 2024 CompuGroup Medical Sweden AB |              |

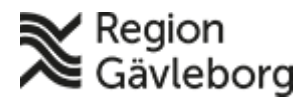

## Beskrivning

Dokumentnamn: PMO - Kassainloggning Dokument ID: 06-854014

Revisionsnr: 1

Giltigt t.o.m.: 2025-10-29

| Markera ditt | Användarnamn | och ta bort | det med <b>Delete</b> |
|--------------|--------------|-------------|-----------------------|
| 1            |              |             |                       |

| Primärvård             | k             |                                   |  |
|------------------------|---------------|-----------------------------------|--|
| <u>E</u> nhet:         | Annan enhet   | <ul> <li>✓ Inställning</li> </ul> |  |
| A <u>n</u> vändarnamn: | LG\SW38537    | Logga in                          |  |
| <u>L</u> ösenord:      | Ange lösenord | Stäng                             |  |

Skriv in ditt Användar-ID åtföljt av bokstaven k (ex. ab12345k). Ange därefter det lösenord du blivit tilldelad för den särskilda inloggningen, och därefter OK

| Primärvård             | 1             |             |
|------------------------|---------------|-------------|
| Enhet:                 | Annan enhet ~ | Inställning |
| A <u>n</u> vändarnamn: | ma00378k      | Logga in    |
| Lösenord:              | Ange lösenord | Stäng       |

OBS! Vid problem med lösenord ta kontakt med IT-support. Viktigt att ange att det gäller särskild kassainloggning i PMO